## Resolução de Problemas

## Conteúdo

| Seção                                                                                                    | Página                |
|----------------------------------------------------------------------------------------------------|-----------------------|
| Introdução<br>Qualificação de Pessoal<br>Leia esta Folha de Instruções<br>Preserve esta Folha de Instruções<br>Aplicação Adequada<br>Provisões Especiais de Garantia                             | 2<br>2<br>2<br>2<br>2 |
| Informações de Segurança<br>Entendendo as Mensagens de Alertas de Segurano<br>Seguindo as Instruções de Segurança<br>Reposição de Instruções e Etiquetas                                         | ça4<br>4<br>4         |
| Precauções de Segurança                                                                                                    | 5                     |
| Visão Geral da Resolução de Problemas<br>Software de Configuração IntelliLink®<br>Diagramas de Conexão do Controlador<br>Pontos de Teste<br>Ferramentas Necessárias.<br>Problemas de Alimentação | 6<br>6<br>6<br>6      |

| Seção Pág                                                                                                    | gina                 |
|----------------------------------------------------------------------------------------------------|----------------------|
| Problemas com Telas do Visor LCD                                                                                   | 7                    |
| Mensagens de Resolução de Problemas e de Erro                                                                      | <b>s</b> . 8         |
| Dados em Tempo Real Incorretos<br>(IntelliCap com controlador Var)                                                 | 9                    |
| Problemas Diversos                                                                                                 | . 10                 |
| Localização de Problemas com o Software de<br>Configuração IntelliLink                                             |                      |
| Informações sobre a Tela de Operação<br>Configurações do Software do Controlador<br>Estados das Chaves de Hardware | . 13<br>. 14<br>. 14 |
| Informações para Resolução de Problemas                                                                            | . 15                 |
| Registros Cronológicos de Resolução de Problema                                                                    | <b>IS</b> 17         |
| Registro de Alterações via Painel Frontal                                                                          | . 20                 |
| Guia de Referência Rápida de Resolução de                                                                          |                      |
| Problemas                                                                                                    | . 21                 |

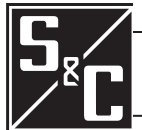

## Introdução

#### Qualificação de **ADVERTÊNCIA** Pessoal O equipamento coberto por essa publicação deve ser instalado, configurado, operado e mantido por pessoal qualificado, com bons conhecimentos em instalação, operação e manutenção de equipamentos de distribuição aérea, e com plena ciência dos riscos associados. Uma pessoa é considerada qualificada quando tem treinamento e competência em: • Experiência e técnicas necessárias para distinguir entre partes vivas expostas e partes não-vivas de equipamentos elétricos; Experiência e técnicas necessárias para determinar as distâncias de aproximação adequadas relacionadas às tensões às quais o pessoal qualificado fica exposto; Uso apropriado de técnicas especiais de precaução, equipamentos de proteção individual - EPIs, materiais de isolamento e proteção e ferramentas isoladas para o trabalho em, ou próximo de, partes energizadas de equipamentos elétricos. Essas instruções são destinadas somente para os profissionais habilitados conforme o acima exposto. Elas não são previstas para substituir o treinamento adequado nem a experiência em procedimentos de segurança neste tipo de equipamento. Leia essa AVISO Folha de Instruções Leia na íntegra e com atenção essa folha de instruções antes de instalar, configurar, operar ou realizar manutenção no Controlador Automático de Banco de Capacitores IntelliCap da S&C. Familiarize-se com as Informações de Segurança na página 4 e com as Precauções de Segurança na página 5. A última versão desta publicação é disponível online em formato pdf no endereço sandc.com/en/support/product-literature/. Preserve essa Essa folha de instruções é parte permanente do Controlador Automático de Banco de Folha de Instruções Capacitores IntelliCap da S&C. Designe um local para a sua guarda de onde ela possa ser facilmente recuperada e consultada. Aplicação Adequada **ADVERTÊNCIA** Λ O equipamento descrito nesta publicação deve ser selecionado para uma aplicação específica. A aplicação deve estar dentro das especificações do equipamento selecionado.

## Provisões Especiais de Garantia

A garantia padrão contida nas condições padrão de venda da S&C, conforme estabelecido nas Folhas de Preço 150 e 181, são aplicáveis ao Controlador Automático de Banco de Capacitores IntelliCap da S&C, exceto pelo primeiro parágrafo da garantia citada, substituído pelo seguinte:

(1) Geral: O vendedor garante, ao comprador imediato ou ao usuário final, por um período de 10 anos contados da data do embarque, que o equipamento fornecido corresponde, em termos de tipo e qualidade, ao especificado na descrição do contrato e se encontra livre de defeitos de fabricação e de materiais. Caso ocorra qualquer falha não-conforme com esta garantia, sob uso normal e adequado dentro de 10 anos da data do fornecimento, o vendedor concorda, mediante notificação imediata do ocorrido e da confirmação de que o equipamento foi armazenado, instalado, operado, inspecionado e mantido conforme as recomendações do vendedor e das práticas industriais padrão, em corrigir a não-conformidade, seja pelo reparo de qualquer parte danificada ou com defeito no equipamento ou (por opção do vendedor), pelo envio das partes de reposição necessárias. A garantia do vendedor não é aplicável a qualquer equipamento que tenha sido desmontado, reparado ou alterado por qualquer pessoa que não seja ligada ao vendedor. Esta garantia limitada é conferida somente ao comprador imediato ou, caso o equipamento tenha sido adquirido por terceiros para instalação em equipamento de terceiros, ao usuário final do equipamento. A responsabilidade do vendedor na execução de qualquer garantia pode ser postergada, por opção única do vendedor, até que o pagamento de todos produtos adquiridos pelo comprador imediato tenham sido totalmente quitados. A citada postergação não estende o período de garantia.

As partes de reposição fornecidas pelo vendedor ou os reparos realizados pelo vendedor, sob a garantia do equipamento original, serão cobertas pelas provisões especiais de garantia acima, pela sua duração. As peças de reposição adquiridas separadamente serão cobertas pela provisão de garantia especial acima. A garantia do Controlador Automático de Banco de Capacitores IntelliCap da S&C é condicionada a que a instalação, configuração e uso do controlador ou do software, sejam executadas conforme as folhas de instruções S&C aplicáveis.

Esta garantia não se aplica à maioria dos componentes que não sejam de fabricação S&C. Entretanto, a S&C transfere, para o comprador imediato ou usuário final, todas as garantias dos fabricantes aplicáveis a esta maioria dos componentes.

A garantia dos pacotes de equipamentos/serviços é condicionada ao recebimento de informações adequadas referentes ao sistema de distribuição do cliente, com suficiente detalhamento que permita o preparo da análise técnica. O vendedor não se responsabiliza por atos da natureza ou de partes fora do controle da S&C que acarretem impactos negativos no desempenho dos pacotes de equipamentos/serviços; por exemplo, novas construções que causem impedimentos à comunicação via rádio, mudanças no sistema de distribuição que causem impactos nos sistemas de proteção, ocorrências de correntes de falta ou características de carregamento do sistema.

## Entendendo as Mensagens de Alertas de Segurança

Existem diversas mensagens de alertas de segurança que podem ser apresentadas nesta folha de instruções, e também nas etiquetas afixadas ao Controlador Automático de Banco de Capacitores IntelliCap da S&C. Familiarize-se com essas mensagens e com a importância dessas diferentes palavras sinalizadoras:

## A PERIGO

"PERIGO", ou "DANGER", identifica os riscos imediatos e mais sérios que *muito provavelmente* podem provocar ferimentos pessoais sérios ou morte se as instruções não forem seguidas, incluindo as precauções recomendadas.

## **ADVERTÊNCIA**

"ADVERTÊNCIA", ou "WARNING", identifica perigos ou práticas inseguras que *podem* resultar em ferimentos pessoais sérios ou morte se as instruções não forem seguidas, incluindo as precauções recomendadas.

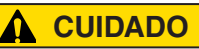

"CUIDADO", ou "CAUTION", identifica perigo ou práticas inseguras que *podem* resultar em ferimentos pessoais leves ou danos a equipamentos ou à propriedade caso as instruções não forem seguidas, incluindo as precauções recomendadas.

## **AVISO**

*"AVISO*," ou *"NOTICE*," identifica procedimentos ou requisitos importantes que *podem* resultar em danos ao produto ou à propriedade se as instruções não forem seguidas.

Caso não tenha compreendido qualquer parte dessa folha de instruções e precisar de suporte, entre em contato com seu representante S&C mais próximo: Escritório de Vendas ou Distribuidor Autorizado. Os números telefônicos podem ser obtidos do site sandc.com. Ou ligue para a sede nos EUA, no número +1 (773) 338-1000; no Canadá, ligue para S&C Electric Canada Ltd. pelo número (416) 249-9171. No Brasil, ligue para (41) 3382-6481.

AVISO

Leia na íntegra e com atenção essa folha de instruções antes de instalar, configurar, operar ou realizar manutenção no Controlador Automático de Banco de Capacitores IntelliCap da S&C.

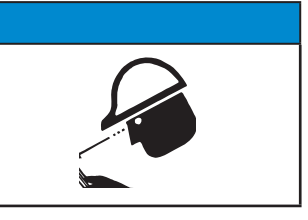

Caso necessite de cópias adicionais dessa folha de instruções, entre em contato com o representante S&C mais próximo: Escritório de Vendas, Distribuidor Autorizado ou a sede da S&C, ou a S&C Electric Canada Ltd.

É muito importante que ocorra a reposição imediata de qualquer etiqueta do equipamento que tenha sido extraviada ou que esteja danificada ou apagada. As etiquetas de reposição podem ser obtidas através do representante S&C mais próximo: Escritório de Vendas, Distribuidor Autorizado ou na Matriz da S&C ou na S&C Electric Canada Ltd.

## Seguindo as Instruções de Segurança

Reposição de Instruções e Etiquetas

## A PERIGO

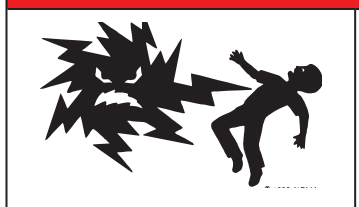

A faixa de tensões de alimentação do Controlador Automático de Banco de Capacitores IntelliCap da S&C é de 93 a 276 VCA. A não-observância às precauções citadas abaixo podem resultar em ferimentos sérios ou morte.

Algumas dessas precauções podem diferir das regras e procedimentos operacionais vigentes em sua empresa. Onde houver qualquer discrepância, siga as regras e procedimentos operacionais recomendados em sua empresa.

- **1. QUALIFICAÇÃO DE PESSOAL.** O acesso ao Controlador Automático de Banco de Capacitores IntelliCap deve ser restrito somente ao pessoal qualificado.
- 2. PROCEDIMENTOS DE SEGURANÇA. Sempre siga regras e procedimentos operacionais seguros. Sempre mantenha distâncias adequadas de componentes energizados.
- 3. EQUIPAMENTOS DE PROTEÇÃO INDIVIDUAL. Sempre use equipamentos de proteção adequados como luvas de borracha, capachos de borracha,

capacetes, óculos de segurança, roupas resistentes a descargas e proteção contra quedas, conforme normas e procedimentos de segurança vigentes.

- 4. ETIQUETAS E RÓTULOS DE SEGURANÇA. Não remova nem obstrua qualquer etiqueta ou rótulo de "CUIDADO," "ADVERTÊNCIA". "PERIGO" ou "AVISO". A remoção deve ser feita SOMENTE se houver uma instrução para isso.
- 5. MANTENHA DISTÂNCIAS ADEQUADAS. Sempre mantenha distâncias adequadas de componentes energizados.

## Visão Geral da Resolução de Problemas

| Software de<br>Configuração<br>IntelliLink® | As ferramentas e funcionalidades de controle a seguir são usadas no diagnóstico e na correção de problemas no IntelliCap. As telas de <i>Operação</i> e de <i>Resolução de Problemas</i> do software de configuração contêm informações sobre os ajustes do controlador, operações do controlador e dados dos sensores. Para uma explanação destas telas, ver a seção "Localização de Problemas com o Software de Configuração IntelliLink" na página 13. |  |  |  |
|---------------------------------------------|----------------------------------------------------------------------------------------------------|--|--|--|
|                                             | Para visualizar estas telas, use um computador com sistema operacional Windows® 7<br>ou mais recente, um cabo serial ou um cabo USB-serial, e o Software de Configuração<br>IntelliLink.                                                                                                    |  |  |  |
| Diagramas de<br>Conexão do<br>Controlador   | Os diagramas de interconexão elétrica (Desenhos: #110-001196-XX Rev. C e #110-001250-XX<br>Rev. C) no final da Folha de Instruções 1022-510P, "Controlador Automático de Banco de<br>Capacitores IntelliCap®: <i>Instalação</i> ", mostram a fiação do controlador IntelliCap.                                                                                                    |  |  |  |
| Pontos de Teste                             | Os pontos de teste são acessíveis na parte inferior do painel frontal. Ver Figura 1.                                                                                                    |  |  |  |
| Ferramentas<br>Necessárias                  | <ul> <li>Para corrigir um problema, uma ou mais das ferramentas seguintes podem ser necessárias:</li> <li>Multímetro;</li> <li>Chave Phillips #2 com 4 polegadas (10 cm) de comprimento;</li> <li>Chave de fenda ¼ de polegada com 4 polegadas (10 cm) de comprimento.</li> </ul>                                                                                                    |  |  |  |
|                                             | AVISO                                                                                                    |  |  |  |
|                                             | Se as ações de resolução de problemas sugeridas não resolverem o problema,                                                                                                    |  |  |  |

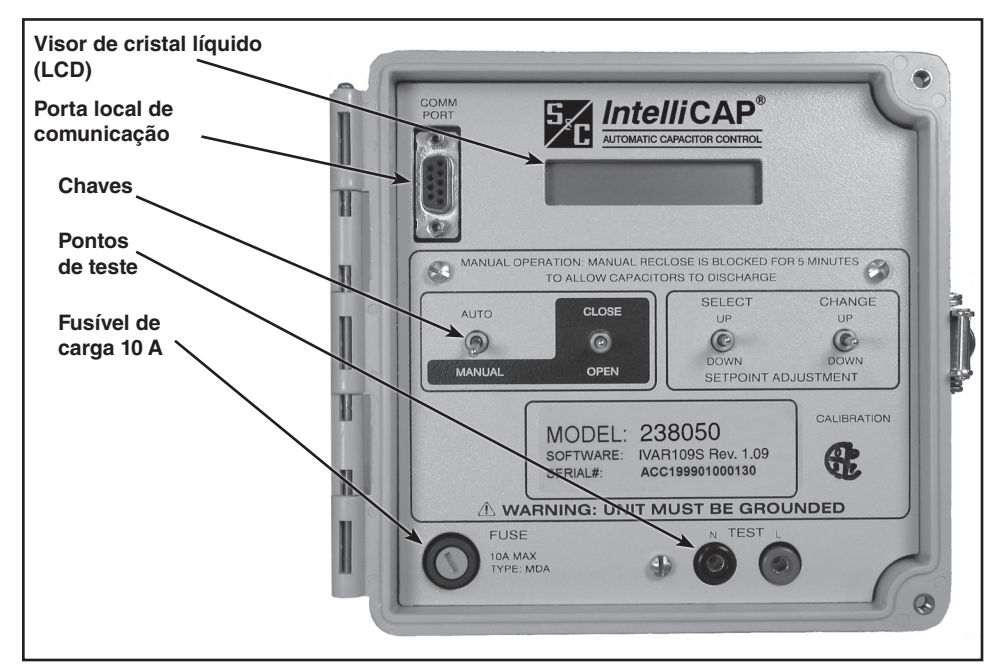

ligue para o Global Support Monitoring Center da S&C Electric Company no número

Figura 1. Painel Frontal do Controlador IntelliCap.

Problemas de Alimentação

## Fusível de 10 A queimado

+1 (888) 762-1100.

Siga estes passos para investigar este problema:

PASSO 1. Retire a tampa do porta-fusível do painel frontal e substitua o fusível. Ver Figura 1.

PASSO 2. Conecte e desconecte o banco de capacitores.

 $\label{eq:passon} \textbf{PASSO 3.} \quad Se \ o \ novo \ fusível \ queimar, \ verifique \ a \ fiação \ e \ os \ equipamentos \ periféricos.$ 

Na aplicação da alimentação, o sistema operacional do Controlador IntelliCap realiza diversas verificações. Se o software de controle estiver operando adequadamente, a tela mostra **\*\*READY\*\*** (PRONTO) por cerca de 3 segundos, em seguida inicia a rolagem pelos dados de valores-alvo e dados em tempo real.

Se a mensagem **\*\*READY**\*\* permanece, o software de controle pode estar corrompido. Se o software foi atualizado ou recarregado recentemente, recarregue-o novamente. Se mesmo assim o problema permanecer, entre em contato com a S&C Electric Company.

Se o visor mostrar **\*\*RE\*\***, **\*\*REA\*\*** ou **\*\*READ\*\***, o sistema operacional pode estar corrompido; entre em contato com a S&C Electric Company.

### Visor apagado

Siga os passos seguintes para descobrir o motivo da tela não apresentar informações:

- **PASSO 1.** Verifique se o controlador recebe alimentação CA e se existe tensão CA entre os pontos de teste no painel frontal. Se não houver tensão:
  - (a) Assegure-se que os condutores fase e neutro da linha CA estão conectados aos terminais corretos no soquete da base do medidor;
  - (b) Observando as práticas operacionais de segurança aprovadas pela concessionária local de energia elétrica, verifique se está sendo fornecida tensão de 120 Vca na linha de alimentação do controlador.
- **PASSO 2.** Verifique o fusível de 10 A no painel frontal. Remova a tampa do porta-fusível e verifique a continuidade do fusível com um multímetro; substitua o fusível, se necessário;
- **PASSO 3.** Substitua o visor de cristal líquido. Pode haver um problema na placa de circuito impresso, no próprio visor ou no sistema operacional. Se o problema persistir, entre em contato com a S&C Electric Company.

### O visor apresenta mensagens de erro

Siga estes passos para verificar as mensagens de erro mostradas:

- **PASSO 1.** Verifique se há mensagens de erro no visor. A Tabela 1 mostra as mensagens possíveis.
- **PASSO 2.** Verifique se há mensagens de problemas com o software IntelliLink. Conecte o computador ao controlador e rode o software. Verifique se há mensagens ativas nas telas *Eventos de Resolução de Problemas*. A Tabela 1 a seguir apresenta sugestões de resolução de problemas conforme a mensagem apresentada.

#### Tabela 1. Mensagens de Erro nas Telas

| Mensagem de Erro     | Definição                                                                                                    |
|----------------------|----------------------------------------------------------------------------------------------------|
| **Faceplate Sw.Err** | Há um problema com uma das chaves do painel frontal.                                                                                                    |
| **Voltage Sen Err**  | O sensor de tensão está lendo fora de sua faixa válida ou tem defeito.                                                                                                    |
| **Temperat Sen Err** | O sensor de temperatura está lendo fora de sua faixa válida ou tem defeito.                                                                                                    |
| **HiLoVoltBand Err** | O valor-alvo <b>Alteração na Tensão do Banco + Margem</b> é maior que a diferença entre<br>os valores-alvo <b>Limite de Sobretensão</b> e <b>Limite de Subtensão</b> . Elimine o problema<br>aumentando a largura de banda entre os valores-alvo de limites de tensão. |

## Initializing connection ... Trying 38400 BAUD ... Connection failed

Esta mensagem é exibida na tela do computador quando o software de configuração no computador não pode estabelecer comunicação com o software no controlador. Siga estes passos para estabelecer uma conexão:

- **PASSO 1.** Verifique se o controlador está alimentado. Se o visor de cristal líquido estiver apagado, o controlador pode estar sem alimentação, com isso impossibilitado de estabelecer comunicação com o computador.
- **PASSO 2.** Verifique as conexões do cabo serial. Ele está plugado ao conector da porta COMM PORT no painel frontal? O cabo está plugado na porta correta do computador? A porta correta é geralmente a COM1.
- PASSO 3. Tente outra porta de comunicação. A porta COM1 no computador pode estar inoperante ou atribuída a um outro dispositivo. Conecte o cabo a outra porta de comunicação. Na caixa de diálogo Connect, clique no botão Change Setup (Mudar Configuração). Selecione a porta de comunicação desejada na lista suspensa e clique no botão Connect (Conectar).

Quando o software de configuração estiver rodando pelo DOS, COM2 pode ser também selecionada pela digitação de /2 após o nome de arquivo de batch aplicável. Por exemplo, ACAP /2.

- **PASSO 4.** Experimente outro cabo serial. O cabo serial pode ter um fio solto ou problema num pino. O cabo pode ter tido suas conexões internas adaptadas para o uso com um tipo diferente de computador ou pode ser um cabo de modem nulo.
- **PASSO 5.** Verifique a porta serial no computador. Caso o computador (ou o Controlador IntelliCap durante testes em laboratório) esteja sendo alimentado por um cabo com 2 fios sem condutor de aterramento, a porta serial no computador pode ser danificada. Tente comunicação com um modem ou outro dispositivo serial para testar a porta serial.

# Program in the control: XXXX ... IntelliLink is not configured for this program

Reinstale o software de configuração no computador. Confira se o software é o correto para este tipo de Controlador IntelliCap.

## Software in control incompatible with open screenset ... Connection cannot be established

Esta mensagem é mostrada na tela do computador se um conjunto de telas já estiver aberto quando houver uma tentativa de conexão a um controlador. O conjunto de telas do IntelliLink atualmente aberto não é o mesmo que o do software no controlador conectado. Normalmente, o Software de Configuração IntelliLink abre automaticamente o conjunto de telas correto quando houver a conexão.

Use o conjunto de telas correto. Siga estas instruções para realizar a conexão com o conjunto de telas correto:

- **PASSO 1.** Na barra de menu, clique em **File** (Arquivo) e clique em **Close Screenset** (Fechar o Conjunto de Telas).
- **PASSO 2.** Escolha o conjunto de telas correto para o controlador.
- **PASSO 3.** Quando o conjunto de telas abrir, clique em **Connection** (Conexão) e clique em **Connect to Device** (Conectar ao Dispositivo).

## IntelliLink setup incorrect or incomplete

Reinstale o software de configuração no computador. Pode haver um problema com um dos arquivos. Ver Folha de Instruções 1022-510P, "Controlador Automático de Banco de Capacitores IntelliCap<sup>®</sup>: *Configuração*".

# Software in control is XXXX ... IntelliLink is not properly configured for this product

Reinstale o software IntelliLink no computador. Pode haver um problema com um dos arquivos. Ver Folha de Instruções 1022-510P, "Controlador Automático de Banco de Capacitores IntelliCap®: *Configuração*".

## Corrente do sensor é zero na tela de Operação

Siga estes passos para verificar a fiação:

- **PASSO 1.** Verifique o cabo do sensor. O cabo está conectado firmemente aos sensores e ao controlador IntelliCap? O cabo está danificado?
- **PASSO 2.** Verifique a alimentação. Observando as práticas e procedimentos de segurança aprovados pela concessionária local de energia elétrica, verifique se há fluxo de corrente pelo sensor e se o sensor está instalado corretamente.

# Não há sensores de corrente conectados, porém são mostrados valores na tela de Operação

Instale um jumper entre a fase e o neutro do sensor de corrente. Quando um IntelliCap com controlador Var estiver sendo usado como unidade de demonstração sem um sensor de corrente, isto previne a exibição de valores errôneos de correntes e de fatores de potência.

## Valores de kvar em tempo real errados

Siga estes passos para verificar a fiação:

- PASSO 1. Verifique os valores-alvo Fiação do Transformador e Relação de Transformação na tela CONFIG: Instalação. O valor-alvo Fiação do Transformador deve mostrar a forma de conexão (fase/terra ou fase/fase) do transformador que alimenta o controlador. O valor-alvo Relação de Transformação deve representar a relação de transformação entre o primário e a tensão de 120 Volts. Por exemplo, um transformador 12.000/120 Volt deve ter uma relação de espiras de 12.000/120, ou 100:1.
- PASSO 2. Verifique o nível de corrente. Devido a problemas de precisão dos sensores em baixos níveis de corrente, a detecção de ângulo de fase e a sua apresentação no visor requerem uma corrente mínima de 0,5% dos valores de escala cheia. Abaixo deste patamar, o fator de potência medido mostra 1,000 e os valores kvar mostram 0. Abaixo do patamar de 0,5%, a magnitude da corrente ainda permanece sendo detectada e visualizada.

Exemplo: Em um controlador com um sensor de 600 A EnergyLine ou Lindsey, a detecção de ângulo de fase é interrompida em aproximadamente 3 A. Abaixo de 3 A, o fator de potência mostra 1,000 e os kvars mostram 0.

**PASSO 3.** Reveja o desvio de ângulo de fase. Verifique o valor-alvo **Compensação da Fase de Instalação** na tela *CONFIG: Instalação*.

## A chave do banco de capacitores não opera

Siga estes passos para investigar o problema operacional:

- **PASSO 1.** Assegure-se que a chave AUTO/MANUAL está em modo **Manual**. Posicione a chave AUTO/MANUAL para o modo **Manual** e em seguida acione a chave CLOSE/OPEN (FECHAR/ABRIR).
- **PASSO 2.** Verifique o visor de cristal líquido do painel frontal. Se na tentativa de operar o banco a tela mostrar **\*\*Bloqueio de Religamento\*\*** (Reclose Block), o atraso de bloqueio de religamento está efetivo. Aguarde até que o tempo de atraso seja expirado e tente chavear o banco novamente.
- **PASSO 3.** Verifique o nível de tensão da linha. Assegure-se que a tensão da linha não é inferior ao mínimo requerido para o chaveamento do banco de capacitores.
- PASSO 4. Verifique o valor-alvo Tempo de Pulso para o Chaveamento do Banco. Conecte o computador ao controlador e rode o software IntelliLink. Confira se o valor-alvo Tempo de Pulso para o Chaveamento do Banco (configurado na tela CONFIG: Miscelânea) tem a duração suficiente. Ver Folha de Instruções 1022-530P, "Controlador Automático de Banco de Capacitores IntelliCap<sup>®</sup>: Configuração" para mais informações.
- **PASSO 5.** Verifique a fiação. A fiação entre o controlador e a chave do banco pode estar danificada ou apresentar algum defeito.
- **PASSO 6.** Verifique as chaves primárias do banco de capacitores. As chaves do banco podem ter problema de funcionamento.

## Algumas (porém nem todas) chaves do banco de capacitores não operam

Siga estes passos para investigar o problema operacional:

- **PASSO 1.** Verifique o nível de tensão da linha. Assegure-se que tensão da linha não é inferior ao mínimo requerido para o chaveamento do banco de capacitores.
- PASSO 2. Verifique o valor-alvo Tempo de Pulso para o Chaveamento do Banco. Conecte o computador ao controlador e rode o software IntelliLink. Confira se o valor-alvo Tempo de Pulso para o Chaveamento do Banco (configurado na tela CONFIG: Miscelânea) tem a duração suficiente. Ver Folha de Instruções 1022-530P, "Controlador Automático de Banco de Capacitores IntelliCap<sup>®</sup>: Configuração" para mais informações.
- **PASSO 3.** Verifique a fiação. A fiação entre o controlador e a chave do banco pode estar danificada ou apresentar defeito.
- **PASSO 4.** Verifique as chaves primárias do banco de capacitores. Uma chave pode apresentar problemas de funcionamento.

## O controlador não está chaveando o banco automaticamente

Siga estas instruções para verificar o problema no chaveamento automático:

PASSO 1. Assegure-se que controlador está em modo Automático. Verifique o campo \*\*OperMode\*\* (Modo de Operação) na tela do visor LCD. Se estiver sendo mostrado \*\*MANUAL\*\*, mude a chave AUTO/MANUAL no painel frontal para o modoAuto. Se atelamostrar\*\*SoftMAN\*\*, conecte o computadora o controlador e rode o software IntelliLink. Na tela OPERAÇÃO, altere o valor-alvo Config. Software Controle: Operação Manual para o modo Desabilitado.

**Nota:** Se o controlador estava em modo **Manual** e é trazido de volta para o modo **Automático**, ele espera 60 segundos antes de chavear o banco.

- **PASSO 2.** Verifique o campo **Bloqueio de Religamento**. Se um número é mostrado neste campo, o atraso de bloqueio de religamento está em processo. Quando a temporização expira, o chaveamento automático é retomado.
- **PASSO 3.** Verifique a condição de **Limite de Tensão**. Na tela *OPERAÇÃO* ou no visor LCD, confira se existe uma mensagem de ultrapassagem de limite de tensão. Se esta condição estiver ocorrendo, assegure-se que os valores-alvo **Limite de Tensão** são apropriados para esta instalação de banco de capacitores.

Verifique a tela do visor LCD. Se **\*\*Evnt=InOvrMargin**\*\* estiver sendo mostrado, o chaveamento automático do banco está inibido. O controlador

não chaveia o banco porque, se isso for feito, pode ser causada uma condição de **Ultrapassagem de Limite de Tensão**. Ver Folha de Instruções 1022-530P, "Controlador Automático de Banco de Capacitores IntelliCap<sup>®</sup> da S&C: *Configuração*" para mais informações.

- PASSO 4. Verifique o total de ciclos de chaveamento automático e consulte a tela do visor LCD. Se \*\*Evnt=MaxAutoOper\*\* estiver sendo mostrado, o total de ciclos de chaveamento automático atingiu o valor-alvo Número Máximo de Ciclos Automáticos por Dia. Chaveamentos posteriores são inibidos em modo Automático até o próximo dia calendário.
- PASSO 5. Verifique se o banco está programado para estar ativo. Na tela CONFIG: Estratégia de Controle - Agenda, verifique se o presente dia é um feriado. Se o controlador estiver em modo Agenda, Tensão x Tempo ou Temperatura x Tempo, confira as programações.
- **PASSO 6.** Verifique as mensagens de resolução de problemas do software IntelliLink. Verifique as mensagens ativas nas telas *RESOLUÇÃO DE PROBLEMAS*. Siga as sugestões de resolução de problemas relacionadas com estas mensagens.
- PASSO 7. Confira a operação Manual. Comute a chave AUTO/MANUAL no painel frontal para o modo Manual. Observando os procedimentos vigentes em sua empresa, use a chave CLOSE/OPEN do painel frontal para operar o banco de capacitores. Se o banco não chavear, ver a seção "A chave do banco de capacitores não opera" na página 10.

## Pesquisa de Erro Relacionado a Bandas de Sobretensão e Subtensão

Um **Erro de Banda entre Sobre e Subtensão** indica que o controlador está inibindo operações do banco para evitar possíveis oscilações resultantes de conexões e desconexões. Quando este erro estiver ativo, o controlador mostra **\*\*HiLoVoltBand Err\*\*** na tela do visor LCD.

A tensão em um circuito aumenta quando um banco de capacitores é conectado e diminui quando ele é desconectado. Por exemplo, a Figura 2 ilustra o aumento da tensão no circuito do Nível A para o Nível B quando o banco é conectado. A diferença em tensão entre os pontos A e B é a variação de tensão do circuito resultante da conexão do banco. O controlador mede e registra a variação de tensão a cada vez que o banco é chaveado.

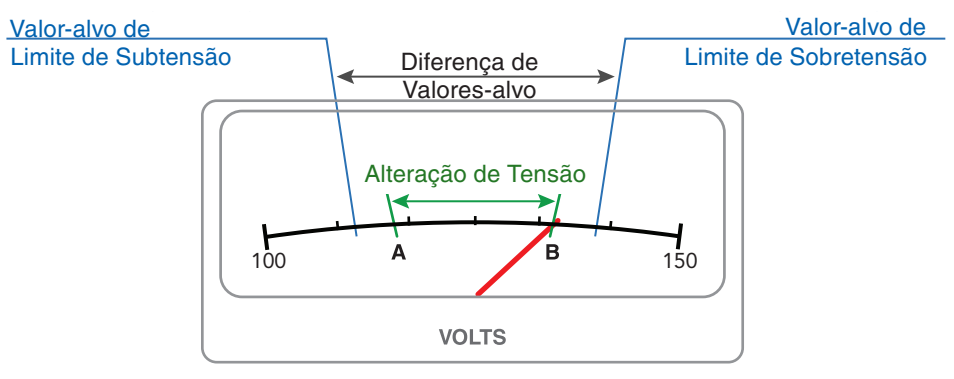

#### Figura 2. Alteração normal de tensão do circuito causada pelo chaveamento do banco.

Também ilustrada está a diferença entre os valores-alvo **Limite de Sobretensão** e **Limite de Subtensão**, a "Diferença de Valores-alvo". Estes valores-alvo regulam a funcionalidade **Limite de Tensão**. Se a tensão no circuito aumenta para um valor acima do valor-alvo **Limite de Sobretensão** quando o banco estiver conectado, o controlador desconecta o banco para reduzir a tensão. Se a tensão no circuito cair para um valor abaixo do valor-alvo **Limite de Subtensão** e o banco estiver desconectado, o controlador conecta o banco para aumentar a tensão. A funcionalidade **Limite de Tensão** fica sempre ativa e se sobrepõe à estratégia atualmente usada pelo controlador.

A alteração na tensão do circuito é proporcional à indutância do circuito entre o banco e sua fonte. Rearranjos no circuito modificam o valor da indutância. Se um rearranjo do circuito aumenta a distância, a indutância geralmente aumenta, resultando numa maior alteração na tensão. Se a alteração na tensão do circuito tem um aumento suficiente, ela assume um valor maior que a diferença de valores-alvo. Ver Figura 3 na página 12.

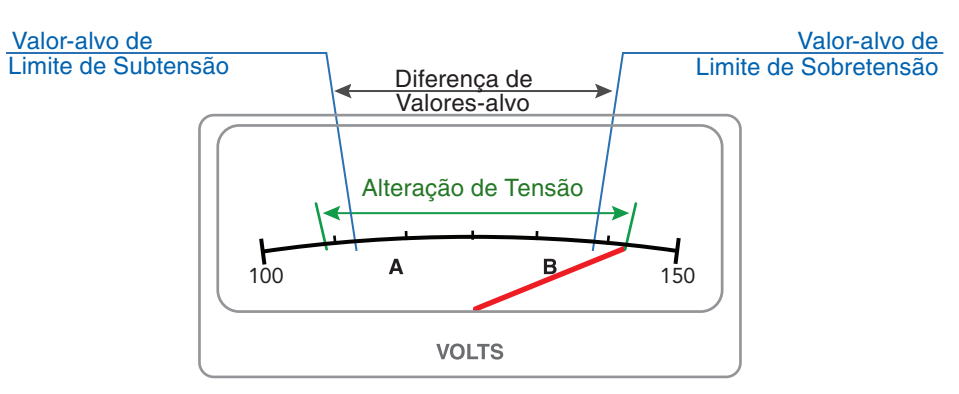

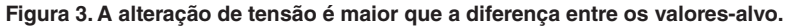

Sem a funcionalidade **Limite de Tensão**, esta condição pode provocar oscilações. Com o banco desconectado, o controlador percebe quando a tensão está muito baixa e conecta o banco. Isto pode resultar numa tensão muito alta, fazendo com que o controlador desconecte o banco. Esta oscilação continua até que a alteração de tensão seja reduzida, ou a diferença entre os valores-alvo **Limite de Sobretensão** e **Limite de Subtensão** seja aumentada. Para detectar esta condição, o controlador verifica se a alteração na tensão é maior que a diferença de valores-alvo após cada operação do banco. Se a alteração de tensão for maior, a condição **Erro de Banda entre Sobretensão e Subtensão** se torna ativa.

A Figura 4 mostra que os valores-alvo são ajustados para refletir uma menor diferença em relação à alteração normal de tensão do circuito. Isso também pode causar uma condição **Erro de Banda entre Sobretensão e Subtensão**.

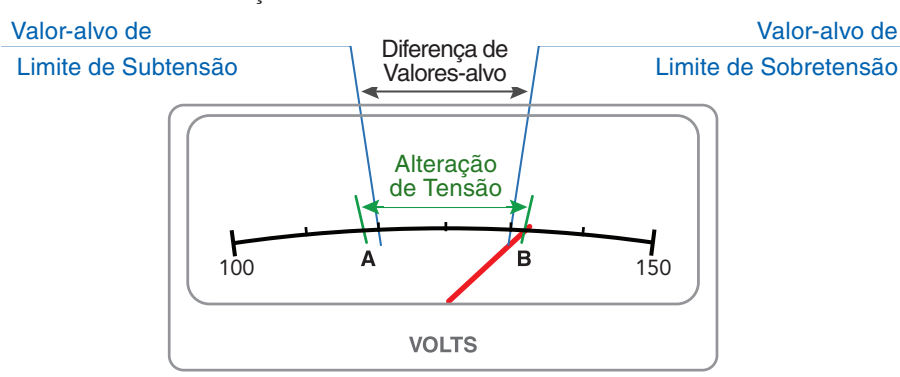

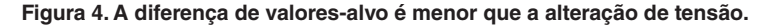

As variações de tensão causadas por cargas sendo conectadas e desconectadas à medida que o controlador mede a alteração na tensão podem causar erro de medição. Em vista disso, o controlador opera com a média das alterações de tensão das quatro últimas operações de chaveamento e adiciona uma margem de 25 por cento para calcular o valor de **Alteração na Tensão do Banco + Margem**.

O controlador também previne uma condição **Limite de Tensão**. Por exemplo, quando a estratégia do controlador determina que o banco deve ser desconectado, o controlador confere se a tensão resultante pode estar acima do valor-alvo **Limite de Subtensão**. Ele subtrai o valor de **Alteração na Tensão do Banco + Margem** da tensão atual. Se a tensão resultante estiver abaixo do limite inferior, ele não desconecta o banco até que a tensão aumente o suficiente de modo que a tensão resultante fique acima do limite inferior.

Há dois métodos que podem ser usados para solucionar a condição **Erro de Banda** entre Sobretensão e Subtensão. Se uma alteração de tensão anormal causou o erro, diversas operações do banco fazem com que o controlador recalcule uma média menor para Alteração na Tensão do Banco + Margem e automaticamente elimine o alarme. Se o erro foi causado por valores-alvo Limite de Tensão ajustados para valores muito próximos entre si, os valores-alvo podem ser alterados para refletir uma maior diferença. Os valores-alvo Limite de Sobretensão e Limite de Subtensão podem ser alterados por meio das chaves do painel frontal.

Se esta funcionalidade não for desejada, configure o valor-alvo **Variação de Tensão do Banco + Margem = Cálculo Automático** para o modo **Desabilitado** na tela *CONFIG: Geral.* 

## Informações sobre a Tela de Operação

As telas *OPERAÇÃO* e *RESOLUÇÃO DE PROBLEMAS* mostram o status do controlador e podem auxiliar na localização das causas de diversos tipos de problema. A tela *OPERAÇÃO* mostra o status atual do controlador e do banco de capacitores juntamente com dados em tempo real relacionados ao alimentador.

Esta tela é aberta na inicialização do software IntelliLink. Ver Figura 5.

| File Connection Data Tools Window    | Help         |                   |                              |                | sectors and report that |       |   |
|--------------------------------------|--------------|-------------------|------------------------------|----------------|-------------------------|-------|---|
| E The Connection ofte (Gots Window ) | Teh          |                   |                              |                | (                       |       |   |
| <b>S</b>                             | Intoll       |                   |                              |                | SETUP                   |       |   |
|                                      |              |                   | OPERATION                    |                |                         |       |   |
|                                      | CLOSE        | SELECT            | CHANGE                       |                | TROUBLESHO              | OTING |   |
| Auto                                 | 6            |                   | OP<br>O                      |                | DATA LOGG               | ING   |   |
| MANUAL                               | OPEN         |                   |                              |                |                         |       |   |
| Cap. Ban                             | k Conditions | and Software Cont | trol                         |                |                         |       |   |
| Line Voltage                         |              | 1-Phase Current   |                              |                |                         |       |   |
| Current Flow Direction               |              | Power Factor      |                              |                |                         |       |   |
| Temperature ( )                      |              |                   |                              |                |                         |       |   |
| Cap. Bank State / Switch Pos.        |              |                   |                              |                | 3-Phase Power           |       |   |
| Control Mode                         |              |                   |                              | Measur         | ed kVARs                |       |   |
| Voltage Override                     |              |                   |                              | Adjusted kVARs |                         |       |   |
| Reclose Delay Block (sec. remaining) |              |                   |                              | Measur         | ed kW                   |       | 1 |
| Error Conditions                     |              |                   |                              | Measur         | asured kVA              |       | 1 |
|                                      | Software Cor | ntrol Settings    |                              |                |                         |       |   |
| Automatic Control Mode               | e            |                   |                              |                |                         |       |   |
| Manual Operation                     |              |                   |                              |                |                         |       |   |
| Manual Operation Reque               | ested        |                   |                              |                |                         |       |   |
|                                      |              | No Comm 13        | k58 Main Tree Refresh: Once) | Auto           |                         |       |   |

Figura 5. Tela OPERAÇÃO de um Controlador IntelliCap com Var.

Esta tela inclui os seguintes campos:

Condições atuais do banco de capacitores: Line Voltage, Temperature, Voltage Override; Current Flow Direction, 3-Phase kW, 3-phase kVA, Measured 1-Phase Current, Measured Power Factor, Measured 3-Phase kvars, e Adjusted 3-Phase kvars (Tensão da Linha, Temperatura, Limite de Tensão, Direção do Fluxo de Potência, kW trifásico, kVA trifásico, Corrente Monofásica Medida, Fator de Potência Medido, kvars Trifásico Medido e kvars Trifásico Ajustado).

Exceto durante as condições de Temperatura, Limite de Tensão e Direção do Fluxo de Potência (se aplicável), estes campos mostram medições de amplitudes com valor eficaz (true RMS). O controlador realiza uma medição a cada 0,2 segundo, toma uma média de oito medições e apresenta um valor médio do intervalo resultante de 1,6 segundo.

A medição da condição **Temperatura** é a temperatura ambiente atual. O sensor é localizado na parte inferior da caixa.

Se uma condição de **Limite de Tensão** estiver em andamento, o controlador mostra a mensagem "Sobre" ou "Sub" no campo **Limite de Tensão**. Caso contrário, este campo mostra "Nenhum.

O IntelliCap com controlador Var mede o ângulo de fase entre as formas de onda de tensão e de corrente. O ângulo é mostrado como um valor entre +90 graus e -90 graus. Um valor negativo indica um ângulo de fase adiantado.

Quando o ângulo de fase estiver fora da faixa de ±90 graus, o controlador mostra uma mensagem "Reversa" no campo **Direção do Fluxo de Corrente** e subtrai 180 graus do ângulo de fase.

Para uma explanação mais detalhada destes campos, ver Folha de Instruções 1022-530P, "Controlador Automático de Banco de Capacitores IntelliCap®: *Configuração*".

## Cap. Bank State / Switch Pos.

Esta é a posição atual do banco de capacitores:

"*Out of Circuit/Switch Open*" significa que a chave do banco de capacitores está aberta. "*In Circuit/Switch Closed*" significa que a chave do banco de capacitores está fechada.

## **Control Mode**

Este campo mostra o modo de operação do controle, com o modo **Automático** podendo estar em **Enabled** ou **Disabled** (Habilitado ou Desabilitado).

## **Reclose Delay Block (sec remaining)**

Após uma abertura, o banco de capacitores é impedido de fechar por 5 minutos. Isso permite a descarga dos capacitores. Este campo mostra o tempo restante antes que o banco possa ser conectado.

## **Error Conditions**

Quando o controlador detecta uma condição de **Erro** ou **Problema**, este campo mostra a mensagem "*Problems Present – See Troubleshooting Screen*" (Problema Presente – Ver Telas de Resolução de Problemas). As telas de Resolução de Problemas devem ser consultadas para mais informações.

## **Automatic Control Mode**

Este campo mostra o estratégia do controlador utilizada quando o modo **Automático** estiver habilitado. Por exemplo, "Agendamento com Limite de Tensão". A estratégia do controlador é configurada na tela *CONFIG: Geral*.

## Manual Operation

A chave AUTO/MANUAL é acionada mecanicamente no painel frontal e se sobrepõe a todos os outros ajustes. Quando posicionada em modo **Manual**, a chave do banco somente pode ser operada com a Chave OPEN/CLOSE no painel frontal. Quando posicionada em modo **Auto**, a chave do banco pode ser operada automaticamente pelo controlador e pode ser também operada pelo Software de Configuração IntelliLink quando este valor-alvo estiver no estado **Habilitado**.

Quando em modo **Habilitado**, é possível operar o banco pelo software IntelliLink. Em modo **Desabilitado**, a operação do banco usando o software IntelliLink é desabilitada.

## **AVISO**

O Controlador IntelliCap somente retorna ao modo de **Operação Automática** quando o valor-alvo **Operação Manual** estiver no estado **Desabilitado**.

## Manual Operation Requested

Este campo habilita o uso do software de configuração para chavear o banco de capacitores. A chave AUTO/MANUAL no painel frontal deve ser colocada no modo **Auto**, e o valor-alvo **Config. Software Controle: Operação Manual** deve ser ajustado para o modo **Habilitado**. Se o valor-alvo **Atraso para Operação Manual** na tela *CONFIG: Miscelânea* estiver habilitado, o banco opera quando o tempo de atraso estiver expirado. Quando um atraso de bloqueio de religamento estiver ocorrendo, o controlador ignora todos os comandos manuais até que o tempo de atraso esteja expirado. Se nenhuma requisição estiver sendo feita, este campo mostra a última operação de chaveamento, Automática ou Manual.

Estados das Chaves de Hardware

## **Chave Auto/Manual**

A posição atual da chave AUTO/MANUAL no painel frontal significa:

"Auto" = o modo **Automático** está habilitado.

"Manual" = o modo Automático está desabilitado.

Configurações do Software do Controlador A tela *RESOLUÇÃO DE PROBLEMAS: Info. Controle e Chaveamento* mostra diversas informações relacionadas a software e a problemas com sensores e chaves.

Para visualizar a tela *RESOLUÇÃO DE PROBLEMAS: Info. Controle e Chaveamento*, clique no botão **Resolução de Problemas** de qualquer tela e em seguida clique no botão **Controle e Chaveamento**.

Esta tela inclui os seguintes campos:

### Limite de Tensão + Recente

Este campo mostra data e hora da condição de Sub ou Sobretensão mais recente.

#### Tensão

Esta é a tensão durante a condição Limite de Tensão mais recente.

#### Resolvido

Data e hora em que a condição **Limite de Tensão** mais recente foi solucionada. Se o limite ainda estiver ativo, este campo mostra "Ativo."

## Última Inicialização

Data e hora da última aplicação de alimentação ao controlador.

## **Rev. Discos Config.**

Tenha esta informação em mãos quando ligar para a S&C Electric Company em razão de algum problema. Estes campos incluem:

- O nome da versão de software de controle presente neste controlador (exemplos: ICAP105S e IVAR111S)
- O nome e a data de revisão do Software de Configuração IntelliLink atualmente carregado no computador usado para acessar o controlador

Se o software IntelliLink é mais antigo que o software de controle, este campo inclui a mensagem "Versão do Software de Configuração do Disco/Controle Inconsistente". Se o software IntelliLink é mais recente que o software de controle, este campo inclui a data do software de controle e uma mensagem do tipo "Não é a Versão Atual".

**Nota:** Ao tentar rodar o software IntelliLink em outro produto S&C (por exemplo, um Controlador Automático de Banco de Capacitores IntelliCap® Plus) quando o computador estiver conectado com o Controlador IntelliCap, o software IntelliLink termina durante a inicialização e apresenta uma mensagem de erro.

### Codificação

Este é um código hexadecimal de seis dígitos contendo as informações de nome/versão do software no controlador. Os engenheiros da S&C usam este código para resolução de problemas de software.

## Condições Problemáticas

O controlador registra a data e a hora em que certas condições de problemas ocorreram por último e foram solucionadas. Estas condições indicam que pode haver um problema com o banco ou com as magnitudes dos valores-alvo configurados. Uma condição de **Problema** não é um problema crítico.

A mensagem "Baixa Variação de Tensão" é mostrada quando os níveis de tensão ocorridos durante o chaveamento estiverem abaixo da percentagem mínima da alteração esperada, correspondendo ao valor-alvo **Percentual Mínimo da Variação Média de Tensão** configurado na tela *CONFIG: Miscelânea*. Ver Folha de Instruções 1022-540P, "Controlador Automático de Banco de Capacitores IntelliCap® da S&C: *Operação*" para mais informações.

A mensagem "Máximo de Ciclos Diários" indica que o controlador atingiu o valor máximo do valor-alvo **Número Máximo de Ciclos Automáticos por Dia**. Qualquer chaveamento automático posterior é inibido até o próximo dia calendário. Se o controlador atingir este limite frequentemente, verifique se os valores-alvo estão configurados corretamente para este banco de capacitores.

A mensagem "Limite de Tensão Incorreto" é apresentada quando a tensão não estiver dentro da faixa de ±15% da tensão nominal. Assegure-se que o valor-alvo **Tensão Nominal de Operação** (na tela *CONFIG: Miscelânea*) foi configurado corretamente.

No IntelliCap com controles Var, a mensagem "Baixa Variação de Var" é apresentada quando a alteração ocorrida nos níveis kvar durante o chaveamento ficar abaixo da percentagem mínima da alteração esperada. O valor-alvo **Percentual Mínimo de Variação Média de VARs** é configurado na tela *CONFIG: Miscelânea*. Ver Folha de Instruções 1022-540P, "Controlador Automático de Banco de Capacitores IntelliCap® da S&C: *Operação*" para mais informações.

## Condições de Erro

O controlador registra a data e a hora da última ocorrência de anormalidades de funcionamento da chave e dos sensores e a sua solução. O controlador registra também as leituras dos sensores que estiverem fora das faixas operacionais válidas (45 a 300 Volts e -40°F a 150°F). A tela relaciona os problemas com sensor de tensão, sensor de temperatura, e com as chaves AUTO/MANUAL, CLOSE/OPEN e SETPOINT ADJUSTMENT do painel frontal. Uma condição de erro requer atenção imediata.

O erro **Banda de Tensão Alta/Baixa** indica que o valor-alvo **Alteração na Tensão do Banco + Margem** é maior que a diferença entre os valores-alvo **Limite de Sobretensão** e **Limite de Subtensão**. O controlador registra isso como erro e desabilita qualquer operação automática posterior. Ver Folha de Instruções 1022-530P, "Controlador Automático de Banco de Capacitores IntelliCap<sup>®</sup> da S&C: *Configuração*" para mais informações acerca da configuração dos valores-alvo **Limite de Tensão**.

A tela *RESOLUÇÃO DE PROBLEMAS: Registro Cronológico* mostra o registro de diversos eventos relacionados com resolução de problemas. As informações providas podem ajudar a identificar as causas.

Para visualizar a tela *RESOLUÇÃO DE PROBLEMAS: Registro Cronológico*, clique no botão **Resolução de Problemas** de qualquer tela e em seguida clique no botão **Registro de Alterações no Painel**.

O registro compreende 16 eventos. Quando estiver cheio, cada novo evento se sobrepõe ao mais antigo. O evento mais recente é indicado por uma seta à esquerda.

Esta tela inclui os seguintes campos:

## Data/Hora da Ocorrência

Data e hora em que o evento ocorreu.

### **Evento**

Esta mensagem descreve o evento. Os eventos são definidos abaixo, mostrando a visualização equivalente na tela do visor LCD, quando aplicável.

## Inicialização do Sistema

A alimentação foi restabelecida no controlador.

## Solicitação de Desconexão do Banco

O controlador envia um comando para desconectar o banco de capacitores.

## Solicitação de Conexão do Banco

O controlador envia um comando para conectar o banco de capacitores.

## Modo de Controle Manual do Software

O valor-alvo **Config. Software Controle: Operação Manual** na tela *OPERAÇÃO* foi colocado no estado **Habilitado**.

## Modo de Controle Automático do Software

O valor-alvo **Config. Software Controle: Operação Manual** na tela *OPERAÇÃO* foi colocado no estado **Desabilitado**.

### Operação Manual do Hardware Manual Habilitada

A chave AUTO/MANUAL no painel frontal foi posicionada para o modo Manual.

### Operação Manual do Hardware Manual Desabilitada

A chave AUTO/MANUAL no painel frontal foi posicionada para o modo Auto.

Banco Desconectado \*\*BankOffline\*\*

O controlador desconectou o banco.

## Banco Conectado

\*\*Bank Online\*\*

O controlador conectou o banco.

## Limite de Tensão Ativado

\*\*Ovr=Y\*\*

Uma condição de **Sobretensão** ou de **Subtensão** ocorreu e não foi solucionada. Ver Folha de Instruções 1022-530P, "Controlador Automático de Banco de Capacitores IntelliCap<sup>®</sup> da S&C: *Configuração*" para mais informações.

## Limite de Tensão Desativado

\*\*Ovr=N\*\*

Uma condição de Sobretensão ou de Subtensão ocorreu e foi solucionada.

## Variação Antes/Após Chaveamento Ruim

\*\*LowSwDelta\*\*

A alteração na tensão causada pelo chaveamento foi anormalmente baixa. Ver Folha de Instruções 1022-530P, "Controlador Automático de Banco de Capacitores IntelliCap®: *Configuração*" para mais informações.

## Variação Antes/Após Chaveamento OK

A alteração na tensão resultante do chaveamento retornou ao seu nível normal.

## Número Máximo de Ciclos Diários em Modo Automático Atingido

### \*\*MaxAutoOper\*\*

O total de ciclos de chaveamento automático atingiu o valor-alvo **Número Máximo de Ciclos Automáticos por Dia** configurado na tela *CONFIG: Miscelânea*.

## Número Máximo de Ciclos Diários em Modo Automático Solucionado

A condição **Número Máximo de Ciclos Diários em Modo Automático Atingido** foi solucionada. A condição é solucionada no início de cada dia calendário e quando todos os contadores de ciclo forem rearmados na tela *REGISTRO DE DADOS: Ciclos Diários de Chaveamento*.

## Tensão na Linha Fora da Faixa Operacional

## \*\*VoltRangBad\*\*

A tensão da linha está fora da faixa do valor-alvo **Tensão Nominal de Operação** configurado na tela *CONFIG: Miscelânea*.

## Tensão na Linha Dentro da Faixa Operacional

A tensão da linha está dentro da faixa do valor-alvo **Tensão Nominal de Operação** configurado na tela *CONFIG: Miscelânea*.

## Erro no Sensor de Tensão

\*\*VoltSen Err\*\*

O sensor de tensão está lendo fora de sua faixa ou pode estar defeituoso.

## Sensor de Tensão OK

O problema com o sensor de tensão foi solucionado.

## Erro no Sensor de Temperatura

\*\*TempSen Err\*\*

O sensor de temperatura está lendo fora de sua faixa ou pode estar defeituoso.

## Sensor de Temperatura OK

O problema com o sensor de temperatura foi solucionado.

## Erro nas Chaves Auto/Close/Open

\*\*Face Sw Err\*\*

A(s) chave(s) AUTO/MANUAL ou CLOSE/OPEN do painel frontal pode(m) estar defeituosa(s).

## **Chaves Auto/Close/Open OK**

O problema com a(s) chave(s) AUTO/MANUAL ou CLOSE/OPEN do painel frontal foi solucionado.

## Erro nas Chaves Select/Change

### \*\*Face Sw Err\*\*

A(s) chave(s) SELECT SETPOINT ou CHANGE SETPOINT do painel frontal pode(m) estar defeituosa(s).

## **Chaves Select/Change OK**

O problema com a(s) chave(s) SELECT SETPOINT ou CHANGE SETPOINT do painel frontal foi solucionado.

## Erro de Faixa de Sobretensão/Subtensão

#### \*\*VoltBandErr\*\*

O valor-alvo **Alteração na Tensão do Banco + Margem** é maior que a diferença entre os valores-alvo **Limite de Sobretensão** e **Limite de Subtensão**.

### Faixa de Sobretensão/Subtensão OK

Há compatibilidade entre os valores-alvo Alteração na Tensão do Banco + Margem, Limite de Sobretensão e Limite de Subtensão.

A tela do visor de cristal líquido pode mostrar outros quatro eventos possíveis:

#### \*\*BankUnknown\*\*

O controlador não conhece o status atual do banco.

### \*\*RecloseBlok\*\*

O retardo de bloqueio de religamento está efetivo.

#### \*\*Face Sw Err\*\*

Uma das chaves do painel frontal pode estar defeituosa.

#### \*\*InOvrMargin\*\*

O chaveamento automático está inibido; o chaveamento do banco pode causar uma condição de **Limite de Tensão**.

No caso do IntelliCap com controlador Var, há duas mensagens de evento adicionais:

## Variação de Var Antes/Após o Chaveamento Ruim

\*\*LowSwDelta\*\*

A alteração em kvars devido ao chaveamento foi anormalmente baixa. Ver Folha de Instruções 1022-530P, " Controlador Automático de Banco de Capacitores " IntelliCap® : *Configuração*" para mais informações.

## Variação de Var Antes/Após o Chaveamento OK

A alteração em kvars devido ao chaveamento retornou ao seu nível normal.

A tela *RESOLUÇÃO DE PROBLEMAS: Registro de Alterações no Painel* mostra a data e a hora em que os valores-alvo foram alterados por último no painel frontal. Entre as alterações, o controlador rola automaticamente por pelo menos 20 linhas de dados antes de fazer o registro de uma entrada separada.

Para visualizar a tela *RESOLUÇÃO DE PROBLEMAS: Registro de Alterações no Painel*, clique no botão **Resolução de Problemas** de qualquer tela e em seguida clique no botão **Alterações no Painel**.

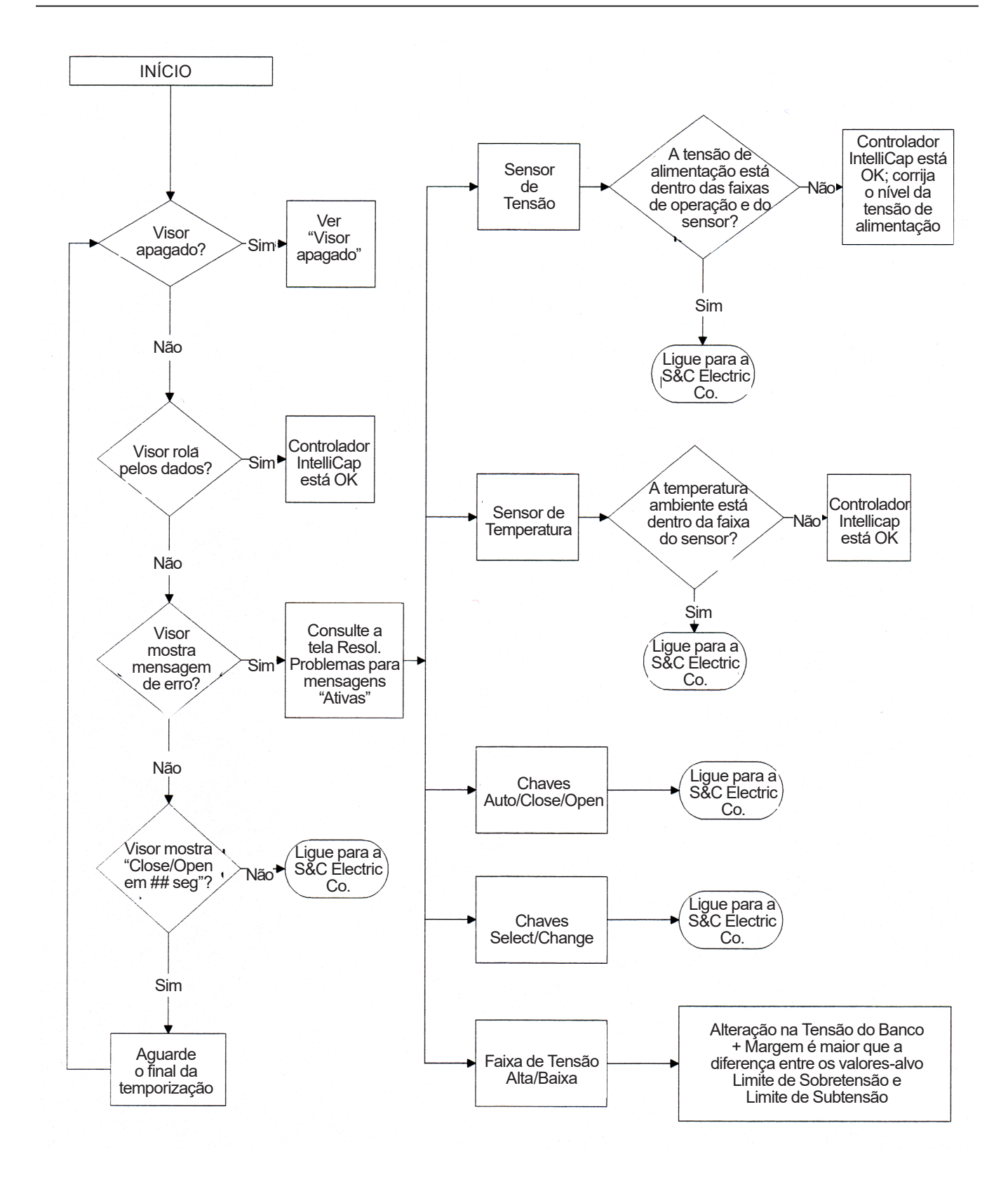